From: Gilinson, Randi D <rgilinson@uabmc.edu>
Sent: Thursday, January 14, 2021 9:27 AM
To: DOPM All Users <DOPMAllUsers@uabmc.edu>
Subject: Computer Tip of the Week -- How to move the RDC banner out of the way

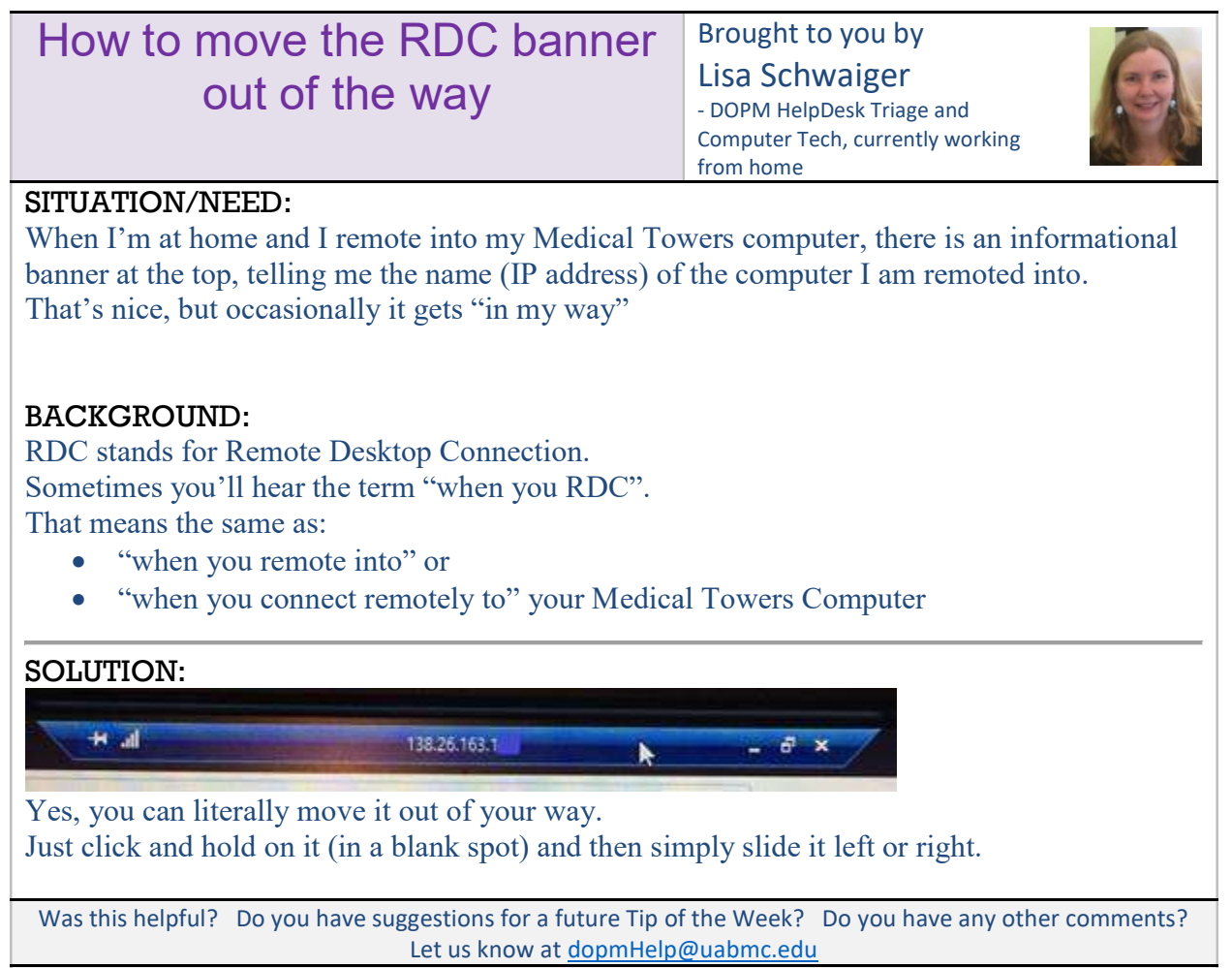

To see an archive of past Tips of the Week: <u>http://www.uab.edu/medicine/dopm/help/totw</u>